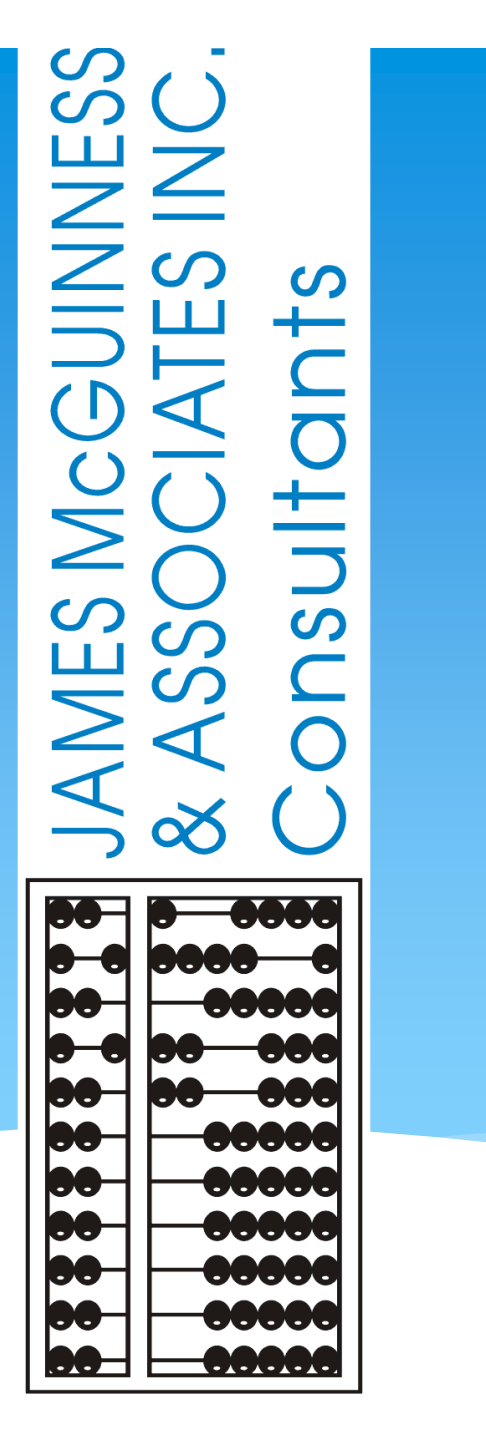

**CPSE** Portal **Initial Setup Agency Service Providers** and **Independent Providers** 

### **TOPICS COVERED**

#### Accepting Invitation

\* Therapists that work for multiple agencies have one login

#### Portal Invitations

- Sample Email Invite
- Accepting Invitation
- Billing Provider Profile (Independent Providers ONLY)
- Choosing Your PIN
- Resetting Forgotten Password
- Changing Your Password
- Edit My User Information
- My Articles/News Feed
- Knowledge Base
- Upcoming Webinars
- Closing Remarks and CPSE Portal Support Information

#### **CPSE** Portal

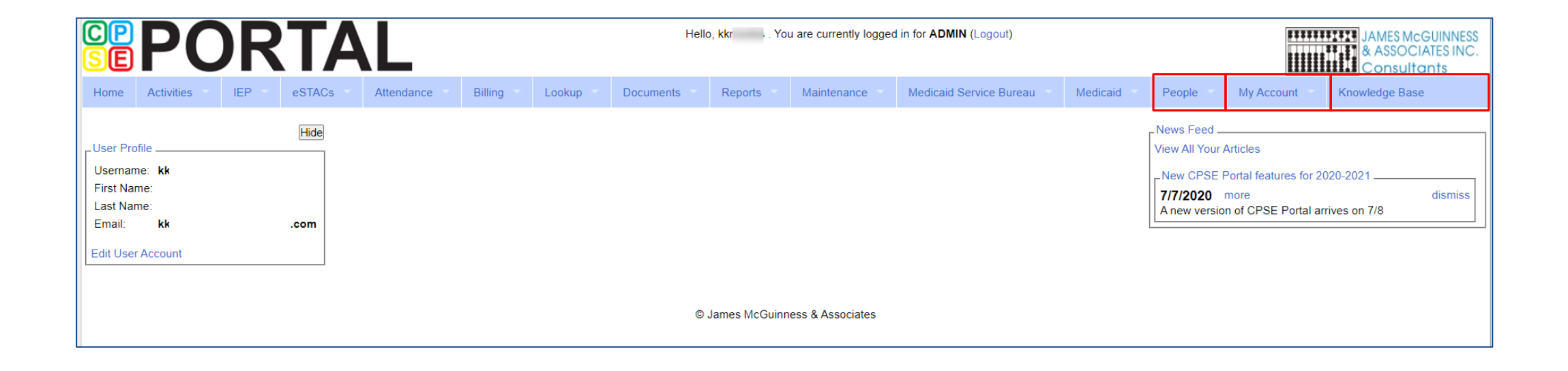

#### **Portal Invitations**

- \* The agency is the primary link between the CPSE Portal & service providers.
- \* Agencies will send an email invitation to a Service Provider to join the Portal.
- \* The service provider will click the link in the email and set up your username, password, and PIN.
- \* The county will send Independent Providers an email invitation to join the Portal.
- \* Independent providers will need to click the link in the email and set up your username, and password, and create a PIN for submitting vouchers to the county.
- When creating your log on information, make sure that your NPI, license number, and email address are correct. This is especially important for service providers who work for multiple agencies.

### Portal Invitations -Sample Email Invite

After the agency or county sends out the invitation, the service provider or independent provider will receive the following email. The provider will click the link to set up their account in the Portal.

|                                   | <b>,</b> 0                                                                                                    | <b>↑ ↓</b>                             | <b>&amp;</b> * -                  | Ŧ                                                  |                                 |                                      | Use           | er Invitation - I                | Message (I  | lain Tex               | tt)                                   |                     |             |                | Ŧ              |                  |          | $\times$ |
|-----------------------------------|----------------------------------------------------------------------------------------------------|----------------------------------------|-----------------------------------|----------------------------------------------------|---------------------------------|--------------------------------------|---------------|----------------------------------|-------------|------------------------|---------------------------------------|---------------------|-------------|----------------|----------------|------------------|----------|----------|
| File                              | Messa                                                                                                    | ge 🤇                                   | ? Tell me                         | what you wan                                       | nt to do                        |                                      |               |                                  |             |                        |                                       |                     |             |                |                |                  |          |          |
| ि Ignor<br>रि Junk                | e X<br>Delete                                                                                                    | Reply                                  | Reply<br>All                      | Forward 🛅 🗸                                        | <sup>™</sup> Du<br>⊡ Te<br>₽ Re | uchess<br>eam Email<br>eply & Delete | €<br>√<br>e * | To Manager<br>Done<br>Create New | *<br>*<br>• | Move                   | 🖶 Rules ▼<br>🔊 OneNote<br>🕄 Actions ▼ | Mark<br>Unread      | Categorize  | Follow<br>Up * | ag<br>Translat | •<br>•<br>•<br>• | Zoom     |          |
| De                                | lete                                                                                                    |                                        | Respo                             | ond                                                |                                 | C                                    | Quick Ste     | eps                              | Es.         |                        | Move                                  |                     | Tags        | E.             | Edit           | ing              | Zoom     | ^        |
|                                   | Mon 7<br>NORE<br>User I                                                                                                    | 7/22/2019<br>ply@jm<br>nvitation       | 1:50 PM<br>cguinne                | ess.com                                            |                                 |                                      |               |                                  |             |                        |                                       |                     |             |                |                |                  |          |          |
| То                                |                                                                                                    |                                        |                                   |                                                    |                                 |                                      |               |                                  |             |                        |                                       |                     |             |                |                |                  |          | ~        |
| invitat                           | ion, and                                                                                                    | associat                               | e yourse                          | If with this a                                     | gency.                          | incy :                               |               |                                  |             | k in the               | e CPSEPortal s                        | ystem. P            | lease follo | ow the li      | nk below       | to conf          | irm this |          |
| invitat<br><u>http:/</u><br>NOTE: | ion, and<br>/cpsetest<br>This is ar                                                                                                    | associat<br>/CPSEPc<br>n autom         | e yourse<br>ortalTrain<br>ated em | ail and should                                     | d not be                        | Agencylnvi<br>e replied to           | itation       | Response.asl                     | nx?code=    | r in the               | 2 CPSEPOrtal s                        | ystem. P<br>Bb0143e | c5771dc2    | ow the li      | nk below       | to conf          | irm this |          |
| invita<br><u>http:/</u><br>NOTE:  | ion, and<br>/ <u>cpsetest</u><br>This is ar                                                                                                    | associat<br>/CPSEPc<br>n autom         | e yourse<br>ertalTrain            | if with this ag<br>ning/People/i<br>ail and should | d not be                        | AgencyInvi                           | itation<br>o. | Response.asl                     | 1x?code=    | k in the               | 85efb642c393                          | ystem. P            | c5771dc2    | ow the lin     | nk below       | to cont          | irm this |          |
| invita<br><u>http:/</u><br>NOTE:  | ion, and indexemption (Constant) (Constant) | associat<br>/ <u>CPSEPc</u><br>n autom | e yourse<br>ortalTrain            | if with this a                                     | d not be                        | AgencyInvi                           | itationI      | Response.asl                     | nx?code=    | t in the <u>1f259a</u> | 85efb642c393                          | 951600000           | lease tollo | ow the lir     | nk below       | to conf          | irm this |          |

Support@CPSEPortal.com

## Portal Invitations – Accepting Invitation

This screen comes up after the provider clicks the link. The service provider/independent provider will confirm everything that is shown with the red arrow, and will fill in all the yellow arrow information and then click the "Accept Invitation" button. At this point, the invitation process is complete.

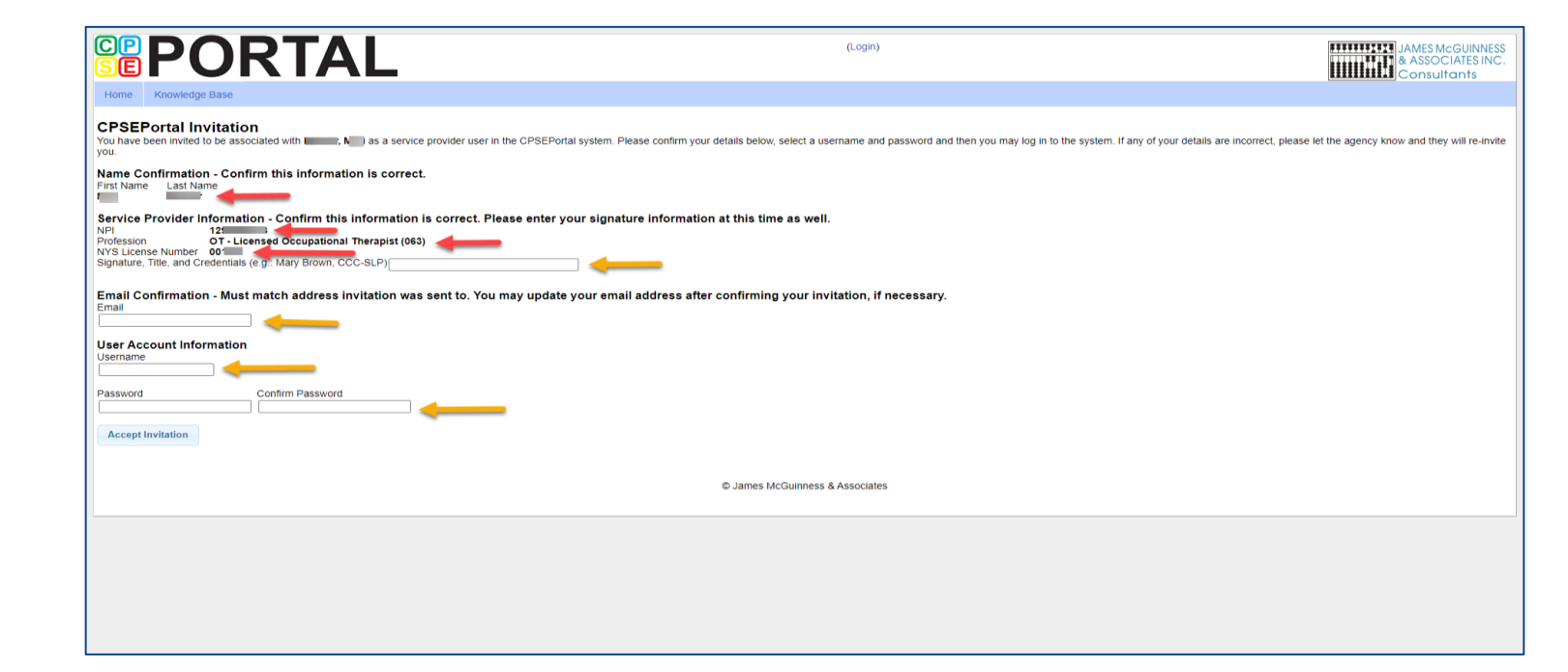

### **Choosing Username and Password**

- Choose a good username that can be remembered (name, email address, first initial & last name, etc.)
- \* If your <u>desired username</u> is in use by somebody else, the screen will show you:

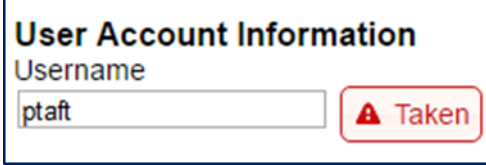

\* If your preferred username is unavailable, try again until you find an available one:

| Jser Account Information |           |  |  |  |  |
|--------------------------|-----------|--|--|--|--|
| Username                 |           |  |  |  |  |
| petertaft                | Available |  |  |  |  |

 Choose a password that is strong but that you can remember and reenter to confirm it.

## Choosing Your PIN

- \* Go to My Account > My Pin
- Enter your PIN number and click the button ("Choose PIN" for first time PIN setup, "Change PIN" for changing current PIN)
- Enter your login password (NOT your pin) to confirm your PIN change and click "Proceed"
  - \* http://support.cpseportal.com/kb/a125/choosing-apin.aspx?KBSearchID=16318

| Home     | File Transfer       | Activities | Attendance | Billing |
|----------|---------------------|------------|------------|---------|
| PIN Sele | ection              |            |            |         |
| You have | already chosen a PI | Ν.         |            |         |
| PIN Num  | ber:                | Change     | PIN        |         |
|          |                     |            |            |         |

| Password Verification              | ж                           |
|------------------------------------|-----------------------------|
| For additional security, please re | -enter your login password. |
| Password                           | Proceed                     |
|                                    | 11.                         |

## Billing Provider Profile – Independent Providers **ONLY**

- Independent Providers ONLY will need to create a Billing Provider Profile in order to bill the county.
- \* Go to My Account > Billing Provider
   Profile

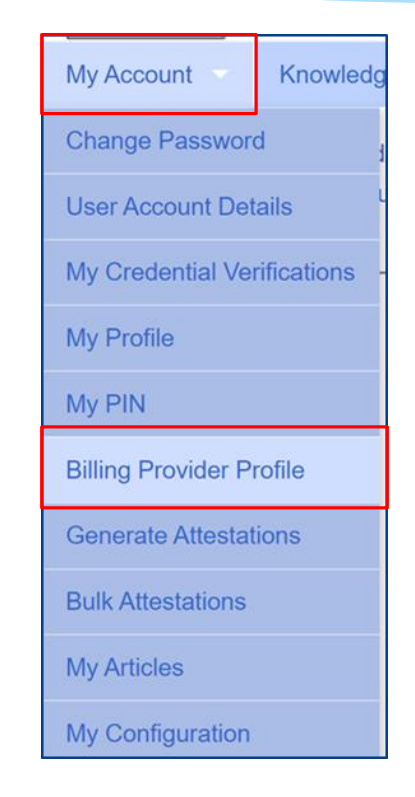

## Billing Provider Profile – Independent Providers ONLY

#### All information entered on this screen will ONLY be the Independent Providers

#### information.

| Billing Provider Profile                                                                               |                                                |                |       |         |
|----------------------------------------------------------------------------------------------------|------------------------------------------------|----------------|-------|---------|
| Provider Info User Information                                                                         |                                                |                |       |         |
| Billing Provider Name                                                                                  |                                                |                |       |         |
| Billing Address<br>Address 1<br>Address 2<br>City State NY Zip<br>Phone Number                         |                                                |                |       |         |
| Information from NPPES NPI Registry<br>Click here for NPPES website<br>NPI 1 This NPI is for an        |                                                |                |       |         |
| Organization Name                                                                                      | Mailing Address 1<br>Mailing Address 2<br>City | State NY Zip   |       |         |
| Primary         Taxonomy         Type           Y         252Y00000X         Agencies         Early In | Classification tervention Provider Agency      | Specialization | State | License |

### Resetting Forgotten Passwords

- If you have forgotten your password you do not need to contact CPSE Portal support. You can reset your own password by using the Forgot Your Password? link on the Log In screen.
- On the Password Recovery page, enter your user name and click Submit. You will be emailed a new password.

http://support.cpseportal.com/kb/a49/forgo t-your-password.aspx?KBSearchID=16316
Support@CPSEPortal.com

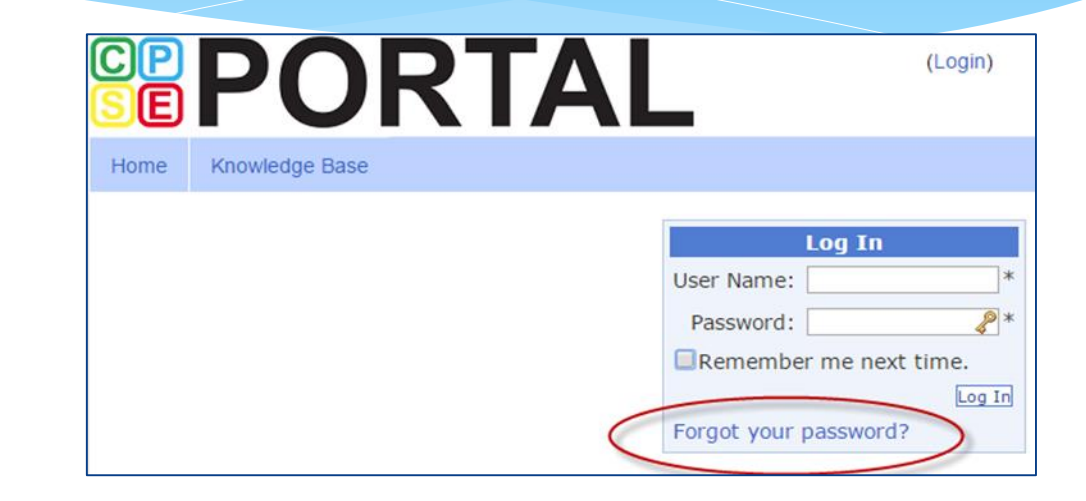

| Forgo            | t Your Password?                     |
|------------------|--------------------------------------|
| Enter your<br>yo | User Name to receiv<br>our password. |
| User Name        | e:                                   |

# **Changing Your Password**

- \* Go to My Account > Change Password.
- \* Enter your current password in the password field.
- \* Enter your New Password.
- \* Re-enter your New Password to confirm it was entered correctly.
- \* http://support.cpseportal.com/kb/a14/changepassword.aspx?KBSearchID=16315

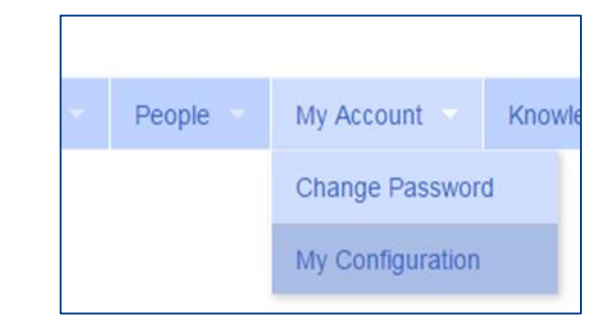

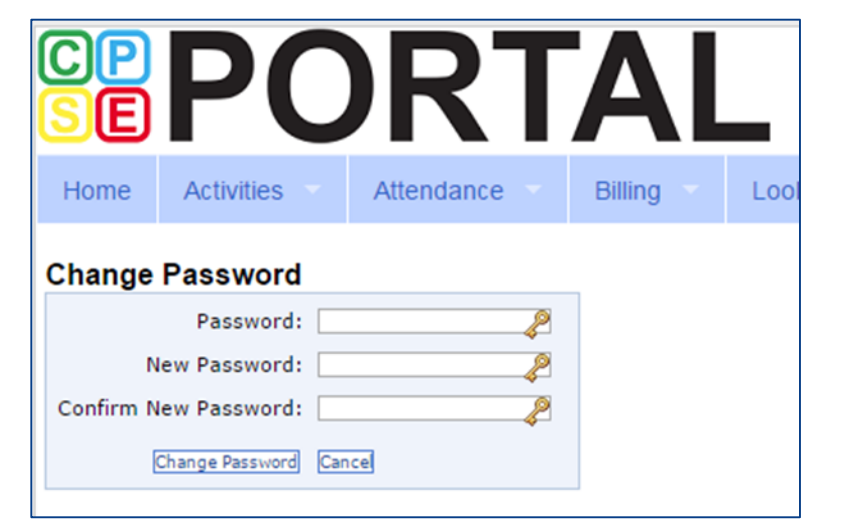

### Edit My User Information

- \* Go to **My Account>My Profile** & click on "User Information" tab.
- \* This screen may be used to update user name and/or email address.
- \* Click "Update" and you will receive the following message: User Information Updated Successfully
- \* My Profile:
  - \* http://support.cpseportal.com/kb/a59/edit-my-userinformation.aspx?KBSearchID=16250

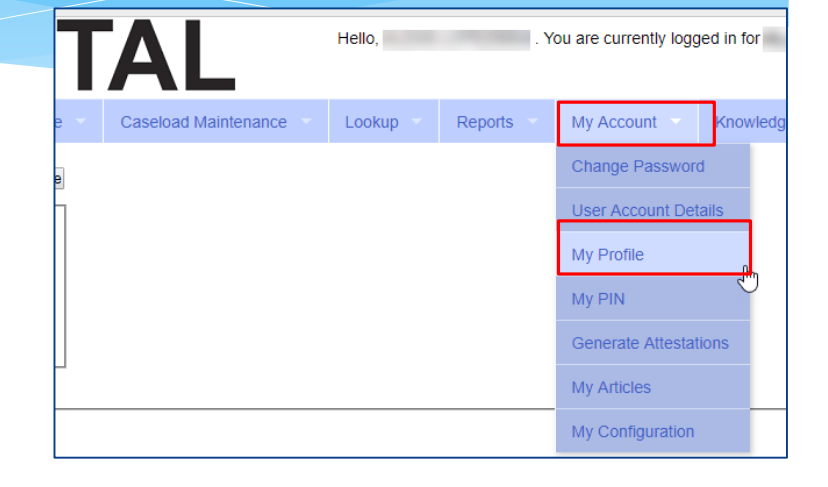

| rsonal and Professional | User Information | Favorites 🖤 |  |
|-------------------------|------------------|-------------|--|
| Username                |                  |             |  |
| Last Name               |                  |             |  |
| First Name              |                  |             |  |
| Email                   |                  |             |  |
|                         | Update           |             |  |

### News Feed / My Articles

News Feed contains current articles and updates to the Portal. News Feed can be found in 2 ways.

#### Your current News Feed will be located on your Home Page

#### For all News Feed articles: My Account -> My Articles -> View

| <b>POR</b>                                                                                     | TAL    | Hello,             | . You are currently logged in fo | INC (Logout)                                                                                                    | JAMES McGUINNESS<br>& ASSOCIATES INC.<br>Consultants |
|------------------------------------------------------------------------------------------------|--------|--------------------|----------------------------------|----------------------------------------------------------------------------------------------------|------------------------------------------------------|
| Home         File Transfer         Activities           People         My Account         Know | eSTACs | Attendance Billing | Caseload Maintenance             | Lookup Documents                                                                                                    | Reports Medicaid                                     |
| User Profile<br>Username: I<br>First Name: C<br>Last Name: C<br>Email: C<br>Edit User Account  | ide    |                    |                                  | News Feed<br>View All Your Articles<br>New CPSE Portal feat<br>7/7/2020 more<br>A new version of CPSI<br>DO NOT UPLOAD fel<br>4/3/2020 more<br>Do Not Upload Telepra<br>time | ures for 2020-2021                                   |
|                                                                                                |        | © James Mc         | Guinness & Associates            |                                                                                                    |                                                      |

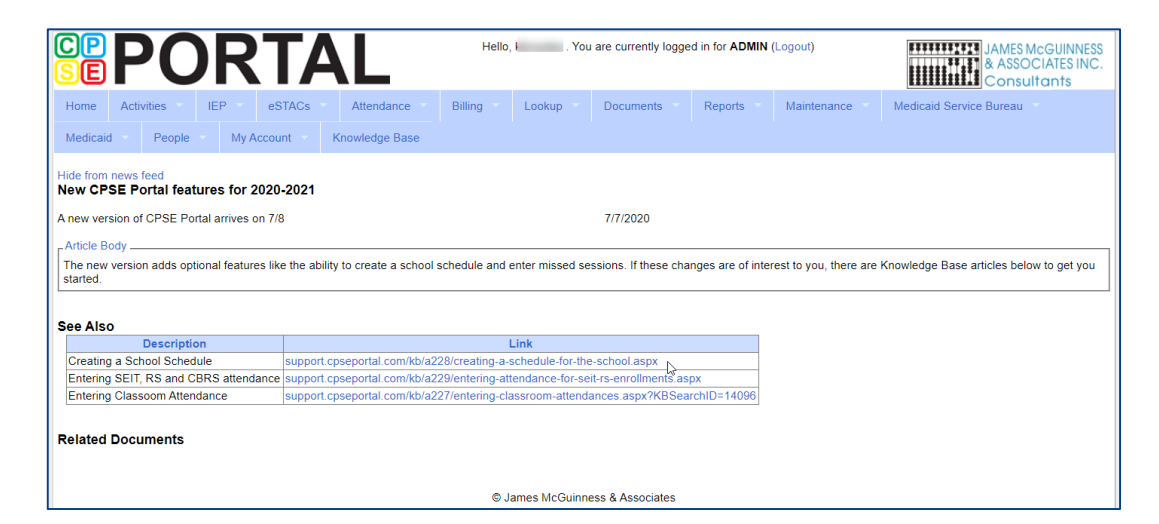

## Portal Training – Knowledge Base

- The Knowledge Base provides numerous articles, trainings, webinars and other pertinent information that will help answer your questions before having to contact Portal support.
- \* You can simply click the Knowledge Base tab in the Portal or you can go to:
- \* http://support.cpseportal.com/kb

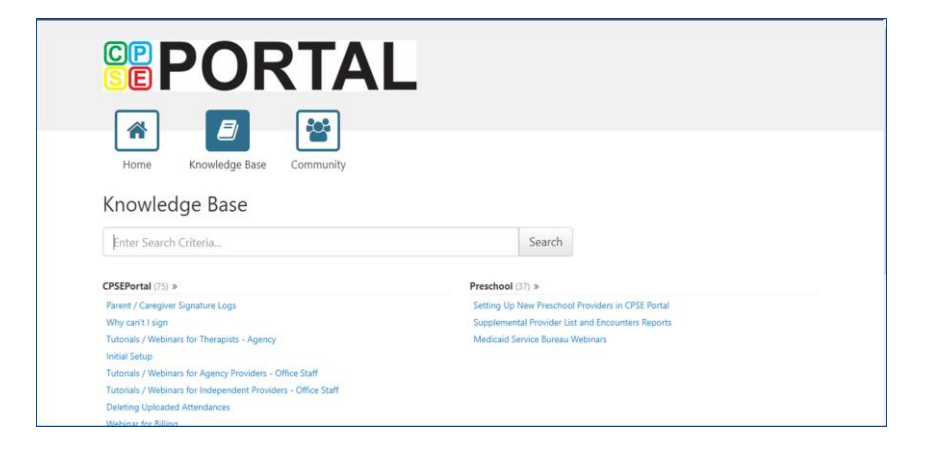

#### **CPSE Portal Credential Verification:**

- Tuesday, May 24, 2022 @ 10:00AM: https://attendee.gotowebinar.com/register/2449828877176208140
- Tuesday, May 24, 2022 @ 2:00PM: https://attendee.gotowebinar.com/register/69155305599391243
- Thursday, May 26, 2022 @ 10:00AM: https://attendee.gotowebinar.com/register/3336336515349748238
- Thursday, May 26, 2022 @ 2:00PM: <a href="https://attendee.gotowebinar.com/register/8509885070198522894">https://attendee.gotowebinar.com/register/8509885070198522894</a>
- Tuesday, May 31, 2022 @ 10:00AM: https://attendee.gotowebinar.com/register/742817283844704268
- Tuesday, May 31, 2022 @ 4:00PM: https://attendee.gotowebinar.com/register/8313109872222039311

- What is credential verification?
- Why do we need credential verification?
- Whose credentials need to be verified?
- Who should complete the verification process?
- Verifying your License.
- Name changes for the NYS Office of Professions.
- Verifying your NPI #.
- Name Changes for NPPES.

#### **CPSE Portal Case Management: Independent Providers:**

- Wednesday, June 8, 2022 @ 10:00AM: https://attendee.gotowebinar.com/register/8782718985334076684
- Friday, June 10, 2022 @ 4:00PM: https://attendee.gotowebinar.com/register/989090296588105484

- Child Lookup
- Unmatched Children and Enrollments
- Enrollment Lookup Report
- My Caseload
- Prescriptions for Caseload
- Moving Attendances Between Enrollments

#### **CPSE Portal Case Management: Agency Service Providers:**

- Friday, June 10, 2022 @ 10:00AM: https://attendee.gotowebinar.com/register/4116497190169144588
- Tuesday, June 14, 2022 @ 4:00PM https://attendee.gotowebinar.com/register/363117436174370316

- Child Lookup
- My Caseload
- Prescriptions for Caseload

#### **CPSE Portal Session Notes:**

- Tuesday, June 14, 2022 @ 10:00AM
   https://attendee.gotowebinar.com/register/6770111329202654990
- Friday, June 17, 2022 @ 10:00AM

https://attendee.gotowebinar.com/register/7434706734565390091

• Friday, June 17, 2022 @ 4:00PM

https://attendee.gotowebinar.com/register/9067654125138351115

• Tuesday, June 21, 2022 @ 10:00AM

https://attendee.gotowebinar.com/register/3675643604966749452

#### **CPSE Portal Session Notes:**

• Tuesday, June 21, 2022 @ 2:00PM

https://attendee.gotowebinar.com/register/1750392147661269772

- Recap Entering/Signing Classroom Attendance
- Attendance Entry Record
- Signing Attendance/Review & Sign
- Co-Signing Session Notes/Attendance
- Un-signing Attendance/Making Corrections After Signing
- Move Attendances Between Enrollments
- Print Child Treatment Log
- Print Parent Signature Log

## Knowledge Base Links

- \* Forgot Your Password:
  - \* http://support.cpseportal.com/kb/a49/forgot-your-password.aspx?KBSearchID=16316
- \* Choosing A PIN:
  - \* http://support.cpseportal.com/kb/a125/choosing-a-pin.aspx?KBSearchID=16318
- \* Edit My User Information:
  - \* http://support.cpseportal.com/kb/a59/edit-my-user-information.aspx?KBSearchID=16250

# **Closing remarks**

- \* The Portal is a helpful tool for both the County and their preschool providers
- \* CPSE Portal Address (you may want to bookmark): <u>https://www.cpseportal.com</u>
- \* In addition to the Portal Knowledge base, our Helpdesk is available through email at <a href="mailto:support@CPSEPortal.com">support@CPSEPortal.com</a>